## Net metering

### **Online application updates**

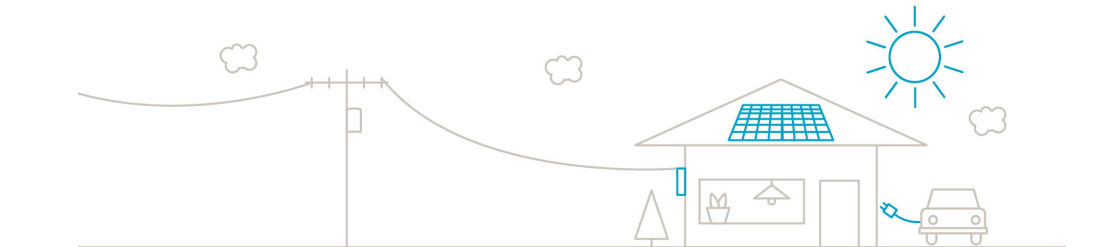

September 27, 2023

## Agenda

| Time      | Agenda item                | Presenter                       |
|-----------|----------------------------|---------------------------------|
| 8:00      | Introductions              | Tyson Nicholas, Program Manager |
| 8:00-8:10 | NM Program Updates         | Paul Seo, Product Manager       |
| 8:10-8:30 | Online application updates | Tyson Nicholas, Program Manager |
| 8:25-8:40 | Q&A {Using Chat Function}  | All                             |
| 8:40-8:45 | Wrap-up and next steps     | Paul Seo, Product Manager       |

## **Net Metering – Looking Back**

By the numbers

## **Total Impact**

#### **British Columbia**

The average solar power system in British Columbia will produce approximately 1004 kWh of energy per kW per year.

| Month        | kWh/kW |
|--------------|--------|
| January      | 40     |
| February     | 58     |
| March        | 84     |
| April        | 99     |
| May          | 104    |
| June         | 110    |
| July         | 120    |
| August       | 118    |
| September    | 113    |
| October      | 74     |
| November     | 44     |
| December     | 37     |
| Annual Total | 1004   |

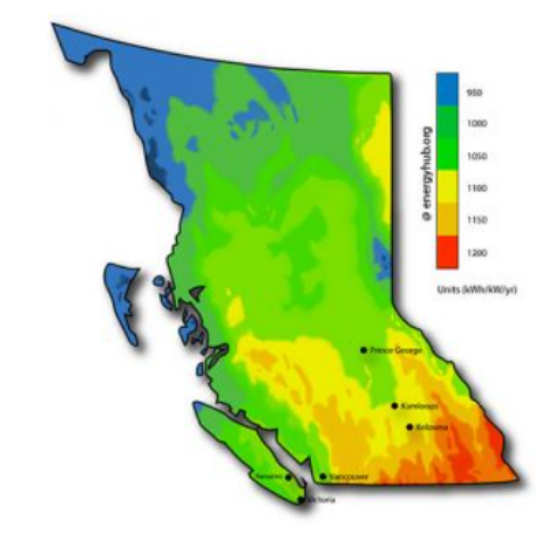

Completed Projects: 8,149 Total Capacity: 68.2 MW

Average size is 8.3 kW or roughly 8,333 kWh / year

## **Application to Approval**

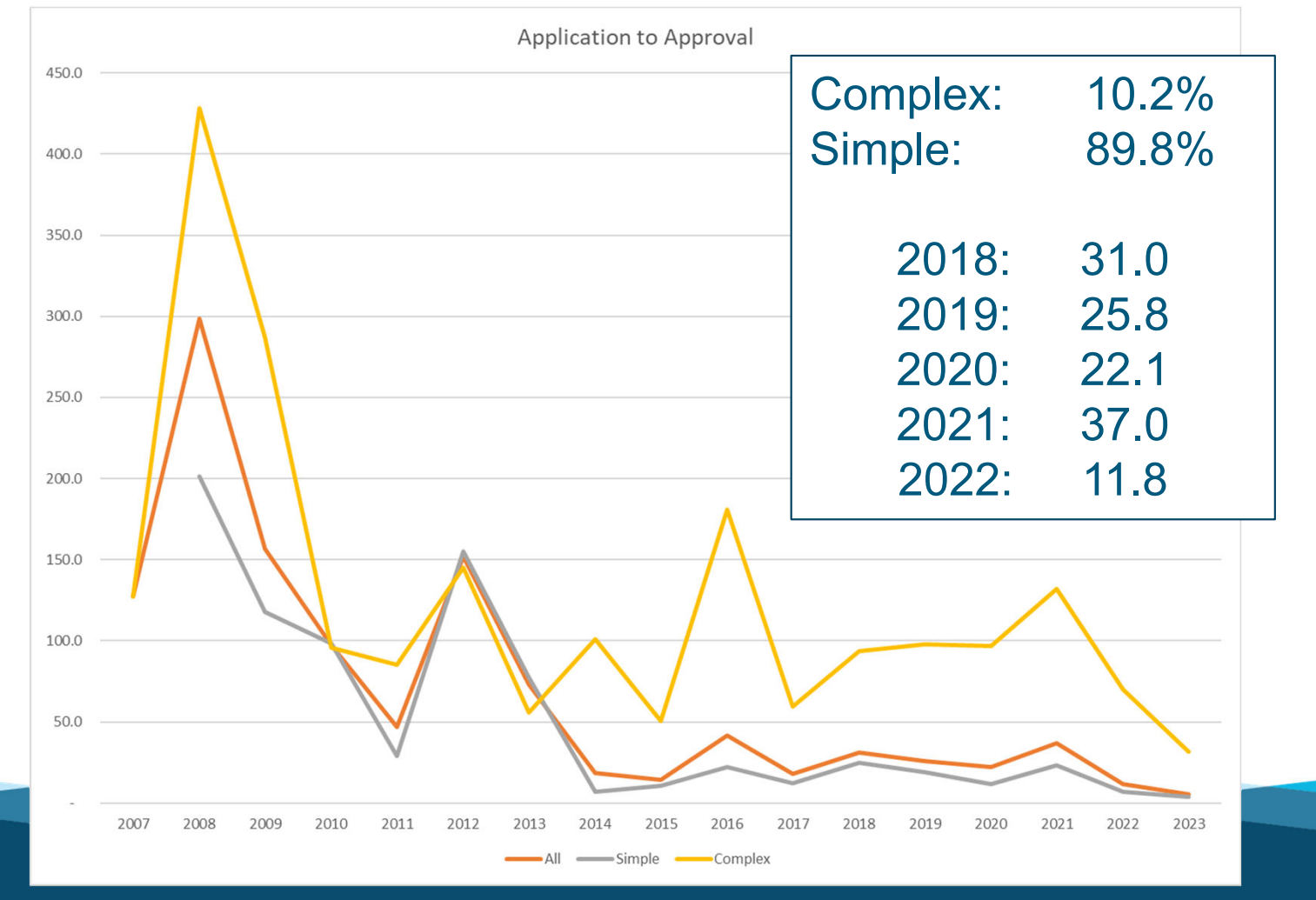

## **Applications and Capacity**

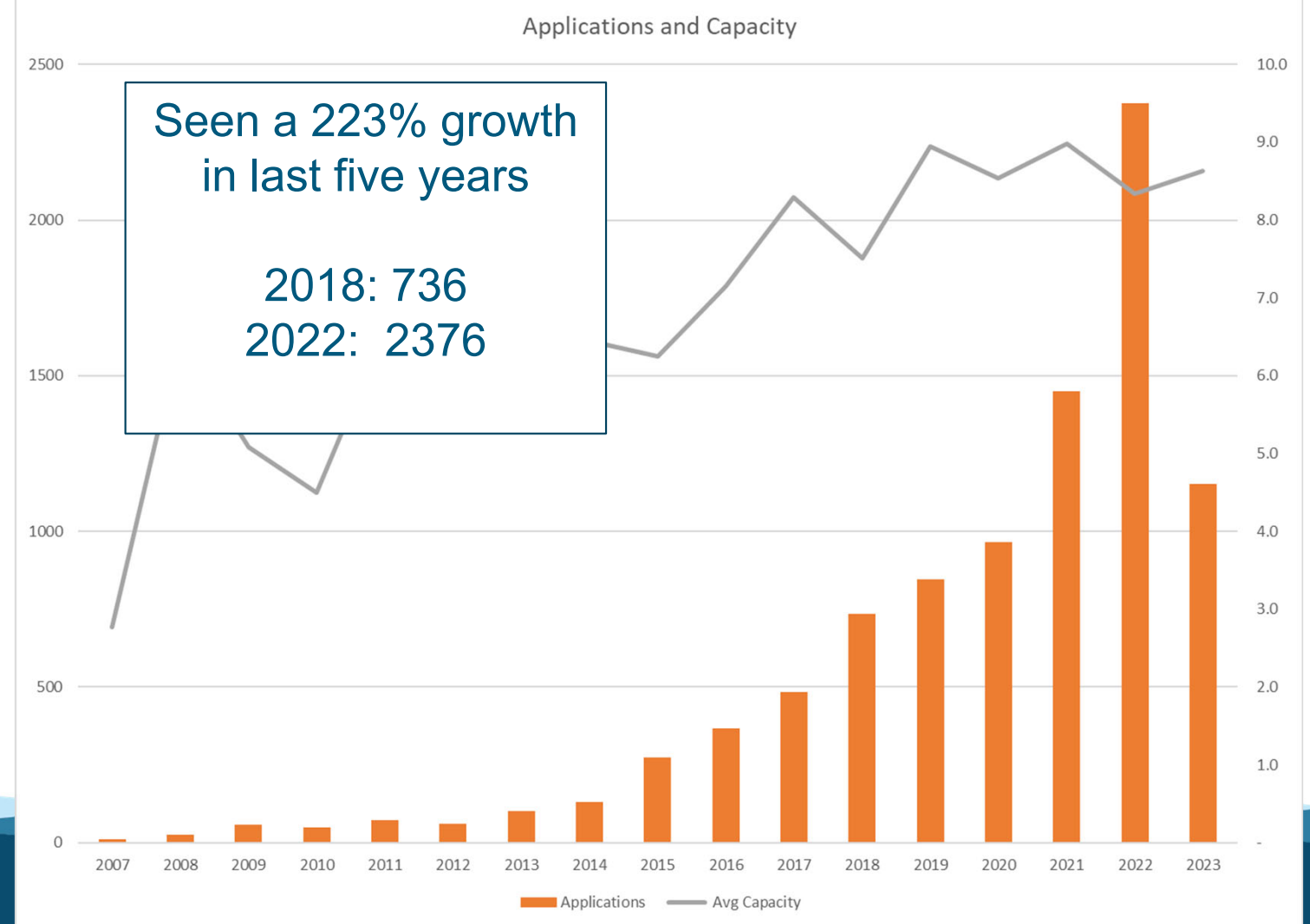

## **Impacts of Incentives**

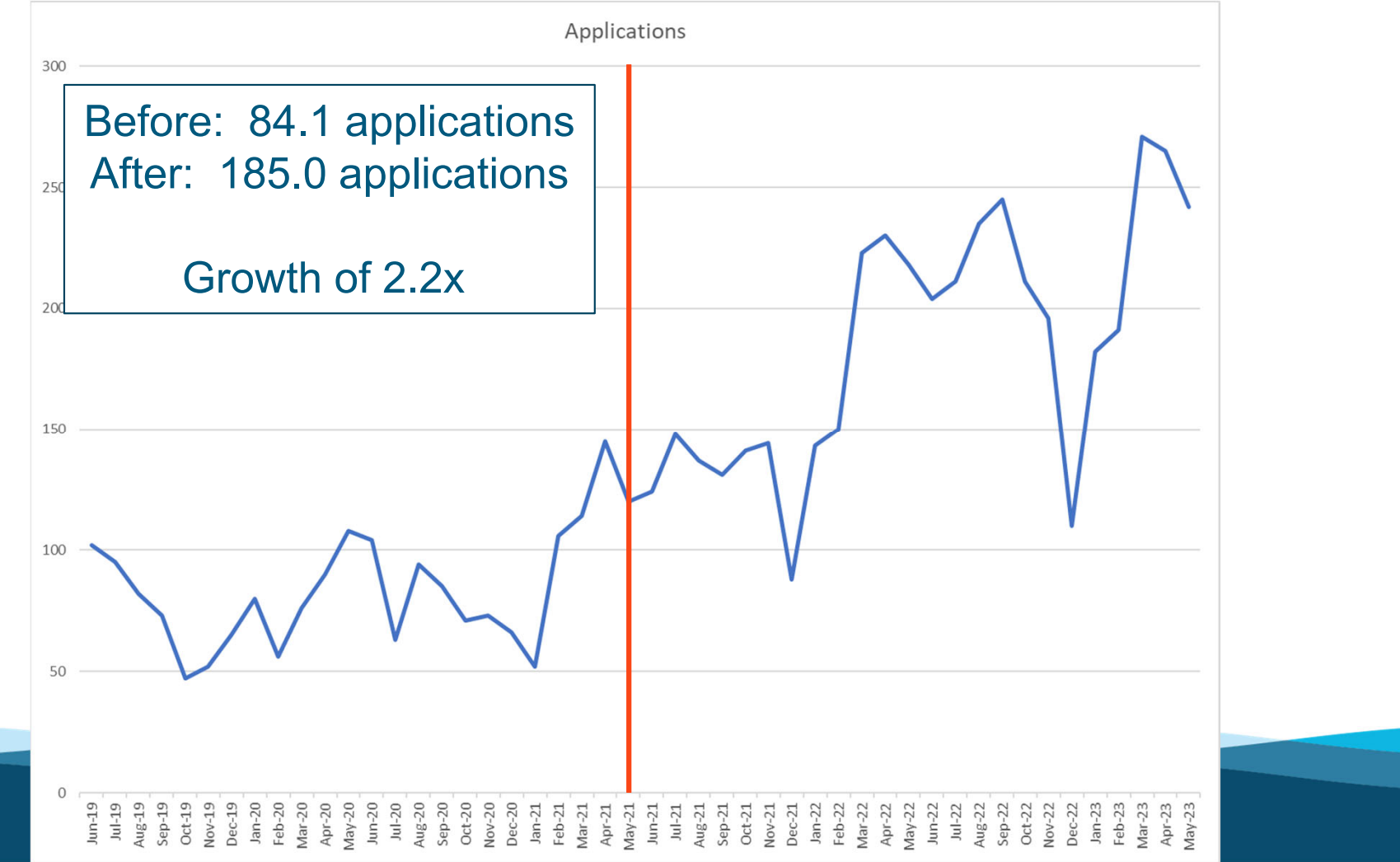

## **Net Metering – Looking Forward**

What's next

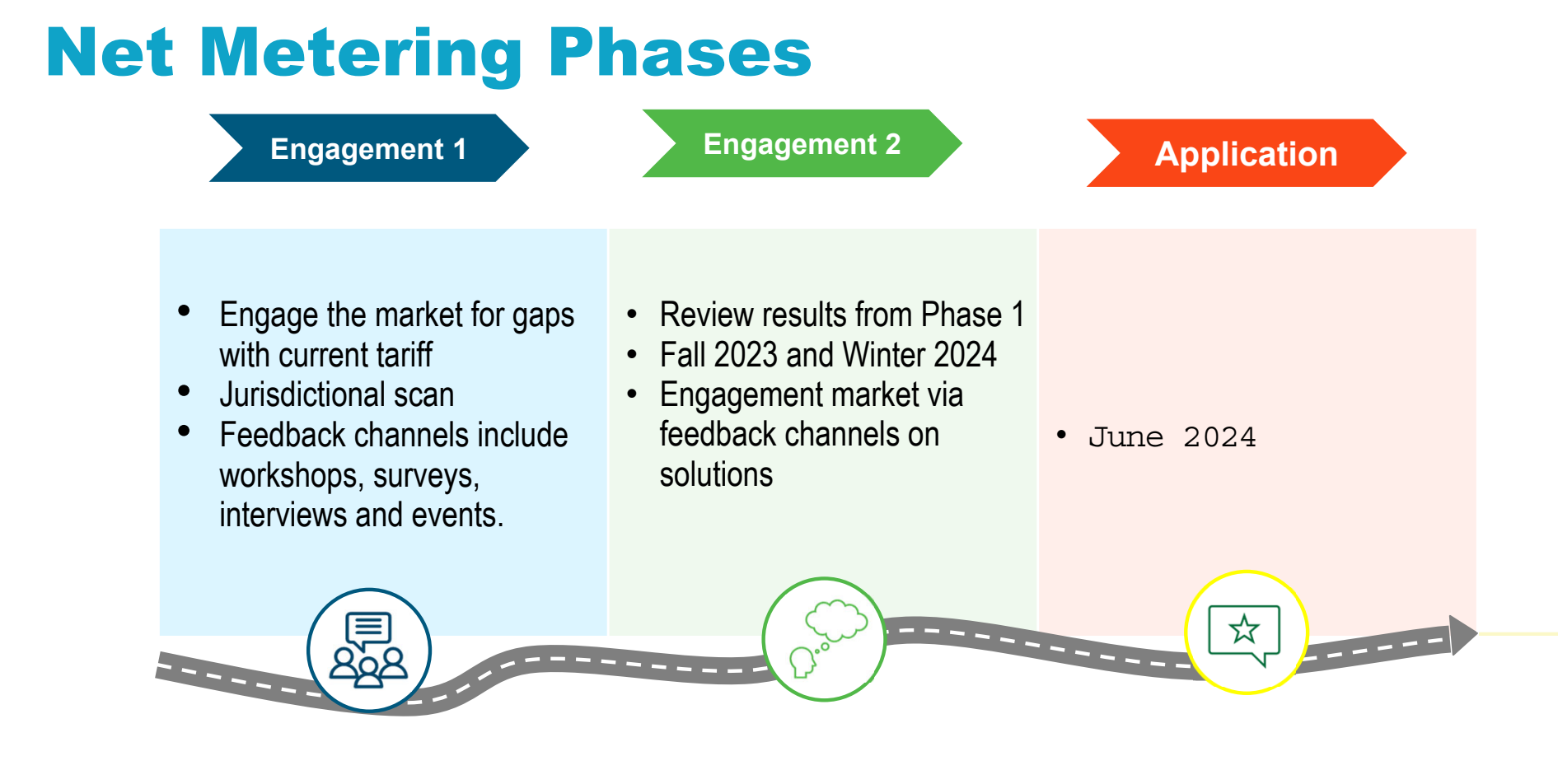

## **Our journey to automation**

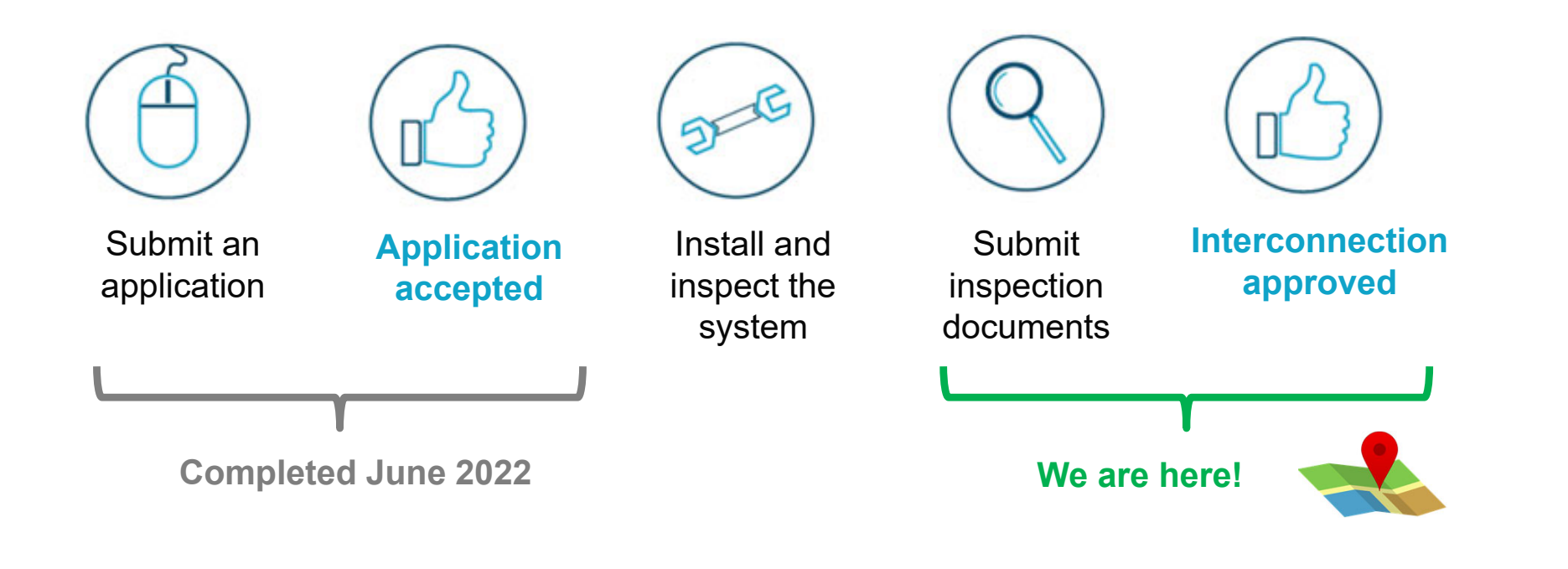

## **Objectives**

After today's demo, you will know how to:

- Track the status of your applications using the project dashboard
- Provide additional project details to distinguish Complex A vs.
   Complex B projects
- Submit your field verification items online

## **Navigation: MyHydro and Net Metering**

The net metering application page is your hub for all your applications:

- Log in to your MyHydro profile at www.bchydro.com
- 2. Hover over the "MyHydro" tab
- 3. Select "Net metering application"

| BC Hydro     Power smar | <b>D</b><br>•t              | About us  | Careers      | Newsletters   | Contact us        | Q How can v                     | ve help?             | L My profil  |
|-------------------------|-----------------------------|-----------|--------------|---------------|-------------------|---------------------------------|----------------------|--------------|
| Accounts Ener           | rgy savings                 | News P    | rojects & op | erations      | Community         | Work with                       | us Outag             | ges & safety |
| MyHydro Billin          | ng & payments -             | Moving •  | Electrical   | connections - | Electricity rat   | es & energy use                 | • Get help           | D Ŧ          |
| My Profile              | Connection reque            | sts Accou | int access   | Data ex       | port centre       |                                 |                      |              |
| Change Password         | View connection             |           |              |               |                   |                                 |                      |              |
| Remove Profile          | Start connection            |           |              |               |                   |                                 |                      |              |
| Subscriptions & Alerts  | request                     |           |              |               |                   |                                 |                      |              |
| Pending invitations     | Link connection             |           |              |               |                   |                                 |                      |              |
| Customer support        | request                     |           |              |               |                   |                                 |                      |              |
| centre                  | Net metering<br>application | A121      |              |               |                   |                                 |                      |              |
|                         |                             |           |              | Showing:      | Open Accounts 🗸   | <ul> <li>Show accord</li> </ul> | ounts with           |              |
| ACCOUNT # *             | DESCRIPTION *               | CITY *    |              | RATE O RATE   | ED LAST BILL (\$) | BALANCE                         | DUE DATE * ON        |              |
| 00001                   | 40.5401 (1446)<br>102       | MAYNE     | ISLAND       | RSE 1101      | \$91.65           | \$0.00                          | April 24 Yes<br>2023 | S            |

## Navigation: Net metering application page

#### Three key functions

- 1. Start a net metering application
- 2. Continue a draft application
- 3. List of net metering applications

| Apply for<br>Interested in ir<br>system as par                    | net metering                                                                                                    | ed generating<br>ram?                                                                                                    | Continue a<br>If your contract<br>for your net me      | a draft application<br>or has already started an ap<br>tering project, you can com                                                                                              | 2<br>oplication<br>plete it                                    |
|-------------------------------------------------------------------|----------------------------------------------------------------------------------------------------|----------------------------------------------------------------------------------------------------|--------------------------------------------------------|----------------------------------------------------------------------------------------------------|----------------------------------------------------------------|
| Start a net me                                                    | etering application 🔸                                                                                                    |                                                                                                    | online now.<br>You'll need the<br>have received y      | application number, which y                                                                                                    | ou would                                                       |
|                                                                   |                                                                                                    |                                                                                                    | Continue a dra                                         | ft application 🔸                                                                                                    |                                                                |
| ¬ιι ( <i>τ</i> )                                                  |                                                                                                    | ~                                                                                                    |                                                        |                                                                                                    | 1                                                              |
| APPLICATION<br>#                                                  | PROJECT TYPE                                                                                                    | ✓<br>ADDRESS ◆                                                                                                    | city 🕈                                                 | APPLICANT NAME                                                                                                    | STATUS                                                         |
| APPLICATION<br>#                                                  | PROJECT TYPE<br>Replacement of an<br>existing generator                                                                                                    | ADDRESS +                                                                                                    | CITY<br>BURNABY                                        | APPLICANT NAME                                                                                                    | STATUS<br>Review                                               |
| APPLICATION<br>#<br>#30                                           | PROJECT TYPE<br>Replacement of an existing generator<br>Replacement of an existing generator                                                                                                    | ADDRESS *                                                                                                    | CITY ÷<br>BURNABY<br>VANCOUVER                         | APPLICANT NAME *                                                                                                    | STATU:<br>Review<br>Review                                     |
| APPLICATION<br>#<br>#300                                          | PROJECT TYPE        Replacement of an existing generator        Replacement of an existing generator        New generator                                                                                              | ADDRESS +                                                                                                    | CITY<br>BURNABY<br>VANCOUVER                           | APPLICANT NAME<br>STEACILE PLAN LINE<br>1901 THE CUINE BIO<br>STEACILE PLAN BOS<br>2016 THE CUINE BIO                                                                           | STATUS<br>Review<br>Review<br>Withdraw                         |
| APPLICATION<br>#<br>#30<br>#30<br>#30                             | PROJECT TYPE<br>Replacement of an<br>existing generator<br>Replacement of an<br>existing generator<br>New generator<br>Addition to an existing<br>generator                                                            | ADDRESS +                                                                                                    | CITY ÷<br>BURNABY<br>VANCOUVER<br>VANCOUVER            | APPLICANT NAME *                                                                                                    | STATUS<br>Review<br>Review<br>Withdraw<br>In service           |
| APPLICATION<br>#<br>#300<br>#300<br>#300<br>#300<br>#300          | PROJECT TYPE          Replacement of an          existing generator          Replacement of an          existing generator          New generator          Addition to an existing generator          New construction | ADDRESS +<br>State Context Technology<br>State in History Technology<br>State in History Technology<br>State in History Technology<br>State in History Technology | CITY<br>BURNABY<br>VANCOUVER<br>VANCOUVER<br>VANCOUVER | APPLICANT NAME *                                                                                                    | STATUS<br>Review<br>Review<br>Withdraw<br>In service           |
| APPLICATION<br>#<br>#30<br>#30<br>#30<br>#30<br>#30<br>#30<br>#30 | PROJECT TYPE         Replacement of an existing generator         Replacement of an existing generator         New generator         Addition to an existing generator         New construction         New generator  | ADDRESS +                                                                                                    | CITY<br>BURNABY<br>VANCOUVER<br>VANCOUVER<br>VANCOUVER | APPLICANT NAME<br>STEACH PLAN LINE<br>INFO THE DUNATION<br>STEACH PLAN BOS<br>2016 THE DUNATION<br>STEACH PLAN BOS<br>2016 THE DUNATION<br>STEACH PLAN BOS<br>2010 THE DUNATION | STATUS<br>Review<br>Review<br>Withdraw<br>Accepted<br>Withdraw |

## **Continue a draft application**

## **Continue a draft application**

- Customers will continue to use this function to review, authorize, and submit their application.
- Cancel draft \*New\*
  - You or your customer can click this button to cancel the application
  - The application status will change from "Draft" to "Withdrawn"

| Net metering application                                                                          |
|---------------------------------------------------------------------------------------------------|
| Application type Contractor Info Generating system Submit                                         |
| Continue a draft application                                                                      |
| Application number                                                                                |
| Provide the application number for the draft application. You would have received this via email. |
| Application number                                                                                |
|                                                                                                   |
|                                                                                                   |
| Select the relevant account for this application                                                  |
| Select an account number                                                                          |
| Select an account                                                                                 |
| If the account isn't listed, you'll need to link it to your MyHydro profile first.                |
| Link an account 🔶                                                                                 |
|                                                                                                   |
| Next Cancel draft                                                                                 |
|                                                                                                   |

# Your net metering applications

## **Your net metering applications**

- This list includes all net metering applications specific to your MyHydro login.
  - "Draft" applications will not have any address, city, or applicant name details until your customer has submitted the application.
- Applications can be filtered by "Status"
- Applications are chronologically ordered from newest on oldest by default, but you can sort all other columns by ascending or descending order.
- Click on the application number to access application details and "Actions Required"

| Your net metering applications |                                         |                    |            |                                     |                     |  |  |
|--------------------------------|-----------------------------------------|--------------------|------------|-------------------------------------|---------------------|--|--|
| Status                         |                                         |                    |            |                                     |                     |  |  |
| All (7) 🗸                      |                                         |                    |            |                                     |                     |  |  |
| APPLICATION<br>#               | PROJECT TYPE                            | ADDRESS +          | сіту 🕈     | APPLICANT NAME                      | status <sup>♥</sup> |  |  |
| #300                           | Replacement of an<br>existing generator | 965<br>Macresteros | BURNABY    | STEADLPLAN LMS<br>1921 THE OUNERS   | Review              |  |  |
| #300                           | Replacement of an<br>existing generator | SS & REPARTOR      | VANCOUVER  | STRATE PLAN BOS<br>2019 THE OVINEDS | Review              |  |  |
| #300                           | New generator                           |                    |            |                                     | Withdrawn           |  |  |
| #300                           | Addition to an existing generator       | SS & PERFERN<br>ST | VANCOUVER  | 83%837%36/9C8<br>2787%6-056658      | In service          |  |  |
| #300                           | New construction                        | 1718/W 1719 AND    | VANCOUVER  | GRUDEN EHEER<br>HELDING (70         | Accepted            |  |  |
| #30                            | New generator                           |                    |            |                                     | Withdrawn           |  |  |
| #30                            | New generator                           | AREA BEFORE        | CHILLIWACK | AND DE LA UNITADIT                  | Billing             |  |  |

## Your net metering applications

| Status            | Definition                                                                                                    |
|-------------------|----------------------------------------------------------------------------------------------------|
| Draft             | <ul> <li>Waiting for customer to submit the application for review</li> <li>*Customers will not see this status*</li> </ul>   |
| Withdrawn         | Application has been cancelled                                                                                                |
| Review            | Application is being reviewed by BC Hydro                                                                                     |
| Accepted          | <ul> <li>Application is accepted by BC Hydro</li> <li>Proceed to installation and then complete "Actions Required"</li> </ul> |
| Inspection review | All information and documents pertaining to the "Actions Required" have been submitted to BC Hydro for review                 |
| Billing           | <ul> <li>Interconnection has been approved</li> <li>Rate change in progress</li> </ul>                                        |
| In service        | Rate change has been completed                                                                                                |

# Start a new net metering application

# Net metering application If you're interested in installing a new or expanded generating system as part of our net metering program, begin your application below. If your contractor has already created a draft application on your behalf, refer to the bottom of the page to continue a draft application. Application type Contractor Info Generating system Submit Start a new net emetering installation process Before you begin: • Make sure you've read about the net metering installation process • Baye the following information ready: • BC Hydro account number

- Meter number
- · Generating system specifications
- · The application takes approximately 10-15 minutes to complete.
- · Note that unsubmitted applications won't be saved

#### Application type

- \* What is your role?
- I'm the contractor
- I'm the customer

#### \* Project type

- New generator
- New construction
- Addition to an existing generator
- Replacement of an existing generator

#### Net metering application Contractor Info Application type Generating system Submit **Contractor information** Contact Info Company name \* First name \* Last name Doe John Phone number \* Email John.Doe@test.com Back Next

Next

Cancel

## **Generating system information**

Hybrid or micro-grid inverters information \*New\*

- Confirm applicability of hybrid or micro-grid inverters
- If yes, upload required documentation.

| Inverter make                                                     |                                                                                                    | * Inverter model                                                                                                    |                                                                                       |                  |
|-------------------------------------------------------------------|----------------------------------------------------------------------------------------------------|----------------------------------------------------------------------------------------------------|---------------------------------------------------------------------------------------|------------------|
| Other                                                             |                                                                                                    | ✔ Other                                                                                                    | ~                                                                                     |                  |
| Specify inverter n                                                | nake                                                                                                    | * Specify inverter model                                                                                                    |                                                                                       |                  |
| Based on your inverter s<br>he inverter data sheet a<br>below.    | election, you'll need to upload<br>s a supporting document                                                                                                    | [                                                                                                    |                                                                                       |                  |
| Number of invert                                                  | ers                                                                                                    | * Nominal output (kW AC)                                                                                                    |                                                                                       |                  |
| lotal nominal output                                              | 0 kWAC                                                                                                    |                                                                                                    |                                                                                       |                  |
| <ul> <li>Yes</li> <li>No</li> </ul>                               | Supporting docum<br>An inverter data sheet is r<br>Complex (B) net metering                                                                                                    | nents<br>equired if you selected "Other" as your inverter make<br>projects require supporting documents. Refer to this I                                                                                                    | or model.<br>Lable to confirm if your proje                                           | ect is           |
| Ves No                                                            | Supporting docum<br>An inverter data sheet is r<br>Complex (B) net metering<br>Simple, Complex (A), or C<br>Accepted file types:pdf,<br>Accepted file size: 135 ME                                                                | equired if you selected "Other" as your inverter make<br>projects require supporting documents. Refer to this t<br>complex (B).<br>jpg, .jpeg, .png, .doc, .docx, .xlsx<br>3 per file; 150 MB total                                 | or model.<br>table to confirm if your proje                                           | ect is           |
| <ul> <li>Is this inverter a r</li> <li>Yes</li> <li>No</li> </ul> | Supporting docum<br>An inverter data sheet is r<br>Complex (B) net metering<br>Simple, Complex (A), or C<br>Accepted file types: .pdf,<br>Accepted file size: 135 ME<br>Single line diagram                                       | equired if you selected "Other" as your inverter make<br>projects require supporting documents. Refer to this t<br>complex (B).<br>jpg, jpeg, png, doc, docx, xlsx<br>3 per file; 150 MB total                                      | or model.<br>table to confirm if your proje<br>No file added                          | ect is<br>d file |
| <ul> <li>Yes</li> <li>No</li> </ul>                               | Supporting docum<br>An inverter data sheet is r<br>Complex (B) net metering<br>Simple, Complex (A), or C<br>Accepted file types: .pdf,<br>Accepted file size: 135 ME<br>Single line diagram<br>Site plan @                        | equired if you selected "Other" as your inverter make<br>projects require supporting documents. Refer to this t<br>complex (B).<br>jpg, jpeg, png, .doc, .docx, .xlsx<br>3 per file; 150 MB total                                   | or model.<br>table to confirm if your proje<br>No file added Add                      | ect is<br>d file |
| <ul> <li>Is this inverter a r</li> <li>Yes</li> <li>No</li> </ul> | Supporting docum<br>An inverter data sheet is r<br>Complex (B) net metering<br>Simple, Complex (A), or C<br>Accepted file types: .pdf,<br>Accepted file size: 135 ME<br>Single line diagram<br>Site plan @<br>Inverter data sheet | equired if you selected "Other" as your inverter make<br>projects require supporting documents. Refer to this t<br>complex (B).<br>jpg, jpeg, .png, .doc, .docx, .xlsx<br>3 per file; 150 MB total<br>@<br>with CSA certification @ | or model.<br>table to confirm if your proje<br>No file added Add<br>No file added Add | d file<br>d file |

## **Generating system information**

#### Energy storage information \*New\*

- Confirm applicability of energy storage
- If yes, provide requested details and upload required documentation.

| • V                                                               | , , , , , ,                                             | 5                    |                            |
|-------------------------------------------------------------------|---------------------------------------------------------|----------------------|----------------------------|
| Yes                                                               |                                                         |                      |                            |
| ○ No                                                              |                                                         |                      |                            |
| * Туре                                                            |                                                         |                      |                            |
| Select                                                            | ~                                                       |                      |                            |
|                                                                   |                                                         |                      |                            |
| -                                                                 | (1.1.1)                                                 |                      |                            |
| Peak power rati                                                   | ng (kW)                                                 |                      |                            |
| Peak power rati                                                   | ng (kW)                                                 |                      |                            |
| Peak power rati                                                   | ng (kW)                                                 |                      |                            |
| Peak power rath     Energy storage                                | ng (kW)<br>size (kWh)                                   |                      |                            |
| Peak power rath     Energy storage                                | ng (kW)<br>size (kWh)                                   |                      |                            |
| Peak power rath     Energy storage                                | ng (kW)<br>slze (kWh)                                   |                      |                            |
|                                                                   | ng (kW)<br>size (kWh)                                   | the grid at the same | o timo your goporating cyc |
|                                                                   | ng (kW)<br>size (kWh)<br>y storage system send power to | the grid at the same | e time your generating sys |
| Peak power ration     Energy storage :     Will your energy does? | ng (kW)<br>slze (kWh)<br>y storage system send power to | the grid at the sam  | e time your generating sys |
| Peak power rath  Energy storage s  Will your energy does?  Yes    | ng (kW)<br>size (kWh)<br>y storage system send power to | the grid at the sam  | e time your generating sys |

#### Net metering application

Contractor Info

Customer to review and authorize the

Your customer must authorize the net metering application before the application can be submitted.

Please provide your customer's email address below and we'll invite them to review and submit the application. Ensure that:

Generating system

Submit

- The email address provided is associated with their BC Hydro online account, if they have one.
- · Spelling of the email is correct. If not, the draft application can't be completed.
- The email address is an individual address (e.g. john@company.com). We can't accept generic addresses (e.g. sales@company.com).

#### \* Customer email

Application type

application

#### Contractor acknowledgement and privacy statement

By applying for Net Metering service (Rate Schedule 1289 of the BC Hydro Electric Tariff) you acknowledge that you have read and understand the Net Metering service requirements and the Distributed Generation Technical interconnection requirements - 100kW and below, and that you agree to comply with these requirements and design, install, operate and maintain your generator in accordance with applicable governmental and BC Hydro standards and requirements.

In order to be able to use the BC Hydro online Net Metering Form, you need to provide BC Hydro with some personal information (e.g. your name, contact information, and other information related to your request). BC Hydro collects your personal information for the purpose of fulfilling your Net Metering application request and to that end, BC Hydro will need to disclose your information to electrical contractors, municipal government, and Technical Safety B.C.. As a result, BC Hydro may also collect information from these authorities, where required, to fulfill your request and for the purposes of:

- Communicating with you regarding processing and managing of your application, the interconnection of your generator, and the net-metering relationship;
- · Providing you with news and information about the Net Metering program; and
- Inviting you to participate in surveys, questionnaires or other engagement activities on the Net Metering program.

By clicking on the submit button you authorize the above described disclosure and collection. BC Hydro collects your personal information as permitted under section 26(c) of the Freedom of Information and Protection of Privacy Act. If you have questions about the collection of your personal information as described in this notice, please contact BC Hydro Net Metering team net.metering@bchydro.com

I have read and agree to the Contractor acknowledgement and privacy statement.

Back

Send draft to customer

## **Application submitted**

Automated acceptance for simple net metering \*New\*

- Simple net metering projects <10 KW and meet our review requirements will be accepted immediately after submission
- In these cases, you <u>will not</u> receive a separate "Application accepted" email.
- You will only receive an "Application submitted" email and will be prompted to check the status of your application online.

#### Net metering application

Your net metering application has been successfully submitted.

FIDER PROPERTIES, RUMPEY, BC, YOR SET

30

0000

#### Check your application status online

Thank you for submitting your application. Here?s what to expect next:

- Most simple net metering applications will be accepted immediately. Please check the status online as we won?t notify you when it?s accepted.
- All other applications will be reviewed within a few weeks. We'll contact you once your application is accepted or if we have any questions.

In the meantime, you can review general information about the net metering process. Do not interconnect or commence operations at this time.

#### Go back to account summary 🔶

Application number

BC Hydro Account

Address

#### \*New\*

- After installation, navigate back to your net metering • application to "submit" these actions.
- You will be requested to provide the inspection report • and/or reduced field verification requirements. You no longer need to email this information to us.
- Requirements will be displayed according to whether • your project is simple, complex A, or complex B.
- Your progress will be saved. You can complete some • actions and complete the remaining at a later time.

#### **Application summary**

#### Application #3

Address TIME INVESTIGATION DURING A DEVICE.

Last updated August 28, 2023

Status

Accepted

View application details >

#### **Actions required**

Complete the items identified below. Items marked with \* are mandatory

All actions must be complete before we can start to process this request. Once you've completed all actions, select the button at the bottom of the page to let us know.

Completion information and documentation

| * Electrical contractor declaration of compliance                                                                                                    | Pending                                |
|----------------------------------------------------------------------------------------------------|----------------------------------------|
| The document must contain the installation and the generation size. The following<br>are the acceptable documents:                                                                                                    | Action Required                        |
| <ul> <li>Electrical contractor's authorization and declaration of compliance</li> <li>Certificate of electrical inspection from the authority having jurisdiction (Eg.<br/>Technical Safety BC or municipality)</li> </ul> | Submit                                 |
| <ul> <li>Project cost</li> <li>Total cost for the generation system equipment and installation. Exclude any costs<br/>for energy storage systems (if applicable).</li> </ul>                                               | Pending     Action Required     Submit |
| All actions must be complete before we can start to process this request. Once you've                                                                                                    | All actions complete                   |

All actions must be complete before we can start to process this request. Once you've completed all actions, select the button to let us know

#### All projects

- Electrical contractor declaration of compliance
- Project cost \*New\*

| Application summary                                                                                                    |                                        | Electrical contractor declaration of compliance                                                                                      | × |
|----------------------------------------------------------------------------------------------------|----------------------------------------|----------------------------------------------------------------------------------------------------|---|
| Application #3                                                                                                    |                                        | The document must contain the installation address and the generation size.                                                          |   |
| Address Status<br>Accepted                                                                                                    |                                        | Electrical contractor declaration of compliance Add file                                                                             | ] |
| Last updated August 28, 2023                                                                                                    |                                        | test.docx Uploaded Aug 25, 2023 Remove file                                                                                          | ÷ |
| View application details 🔸                                                                                                    |                                        | Submit Cancel                                                                                                    |   |
| Actions required                                                                                                    |                                        |                                                                                                    |   |
| Complete the items identified below. Items marked with * are mandatory.<br>All actions must be complete before we can start to process this request. Once you've cor<br>buttorn at the bottom of the page to let us know. | npleted all actions, select the        | Project cost                                                                                                    |   |
| Completion information and documentation                                                                                                    |                                        | * Project cost                                                                                                    |   |
| Electrical contractor declaration of compliance     The document must contain the installation and the generation size. The following     are the acceptable documents:     Electrical contractor documents:              | Pending     Action Required     Submit | Total cost for the generation system equipment and<br>installation. Exclude any costs for energy storage systems (if<br>applicable). |   |
| Certificate of electrical inspection from the authority having jurisdiction (Eg.<br>Technical Safety BC or municipality)                                                                                                  | Jubint                                 | Submit Cancel                                                                                                    |   |
| <ul> <li>Project cost</li> <li>Total cost for the generation system equipment and installation. Exclude any costs<br/>for energy storage systems (if applicable).</li> </ul>                                              | Pending Action Required Submit         |                                                                                                    |   |
| All actions must be complete before we can start to process this request. Once you've<br>completed all actions, select the button to let us know.                                                                         | All actions complete                   |                                                                                                    |   |

#### Complex A and B: Anti-island function testing

#### **Field verification information**

| * Anti-Islanding function testing                                                                                                    | Pending         |
|----------------------------------------------------------------------------------------------------|-----------------|
| As an important safety, you'll need to provide the results of protection functionality testing to ensure your inverter responds correctly in the event of a power outage. In | Action Required |
| an outage, your inverter must stop feeding power to the grid.                                                                                                    | Submi           |
|                                                                                                    |                 |

#### Anti-Islanding function testing

In compliance with CEC Part -1, Rule # 84-008 and 84-018

How long does it take for the distributed generator to be deenergized (tripped) upon loss of utility voltage?

Demonstrate a loss of utility voltage by opening a disconnect upstream of the distributed generator.

#### \* Approx. time (seconds)

| Req | ulrement to pass |
|-----|------------------|
| No  | delay (0.1s max) |

#### \* Did it pass the test?

| ( | С | Yes |
|---|---|-----|
| ( | С | No  |

Submit

#### Dead bus test: How does the generator respond on a bus with no voltage on it?

Turn the inverter on while the feed to the distributed generator is deenergized.

#### \* Approx. time (seconds)

| - ++                                                                                                    |
|----------------------------------------------------------------------------------------------------|
|                                                                                                    |
| Requirement to pass                                                                                        |
| No start                                                                                                   |
| Did it pass the test?                                                                                      |
| O Yes                                                                                                    |
| ○ No                                                                                                    |
| How long is the delay for the inverter restart once utility voltage is restored?                           |
| * Approx. time (seconds)                                                                                   |
|                                                                                                    |
|                                                                                                    |
| Requirement to pass                                                                                        |
| 5 minutes or more                                                                                          |
| Did It pass the test?                                                                                      |
| O Yes                                                                                                    |
| ○ No                                                                                                    |
| Who completed this field verification testing?                                                             |
| Contact details for the distributed generator owner or technical representative who completed the testing. |
| * First and last name                                                                                      |
|                                                                                                    |
| * Date testing was completed                                                                               |
| MM/DD/YYYY                                                                                                 |
| I confirm that the field verification testing results I'm submitting are accurate.                         |

#### **Complex A and B: Protection settings**

#### **Field verification information**

| <ul> <li>Anti-Islanding function testing</li> <li>As an important safety, you'll need to provide the results of protection functionality<br/>testing to ensure your inverter responds correctly in the event of a power outage. In<br/>an outage, your inverter must stop feeding power to the grid.</li> </ul> | Pending Action Required Submit                                       |
|----------------------------------------------------------------------------------------------------|----------------------------------------------------------------------|
| <ul> <li>Protection settings</li> <li>Input the inverter's protection setting values and time delay for each setting to take effect. This ensures the inverter setup will correctly stop feeding power to the grid in the event of abnormal grid conditions.</li> </ul>                                         | <ul> <li>Pending</li> <li>Action Required</li> <li>Submit</li> </ul> |

| Input the inverter's protection setting value<br>setup will correctly stop feeding power to t | es and time delay for each setting to take effect. This ensures the inverter<br>the grid in the event of abnormal grid conditions. |
|-----------------------------------------------------------------------------------------------|----------------------------------------------------------------------------------------------------|
| Under voltage                                                                                 |                                                                                                    |
| <ul> <li>Setpoint value (V)</li> </ul>                                                        | <ul> <li>Time delay (seconds)</li> </ul>                                                                                           |
|                                                                                               |                                                                                                    |
|                                                                                               |                                                                                                    |
|                                                                                               |                                                                                                    |
|                                                                                               |                                                                                                    |
|                                                                                               |                                                                                                    |
| Over voltage                                                                                  |                                                                                                    |
| * Setpoint value (V)                                                                          | * Time delay (seconds)                                                                                                    |
|                                                                                               |                                                                                                    |
|                                                                                               |                                                                                                    |
|                                                                                               |                                                                                                    |
|                                                                                               |                                                                                                    |
|                                                                                               |                                                                                                    |
| Under frequency                                                                               |                                                                                                    |
| Setpoint value (Hz)                                                                           | * Time delay (seconds)                                                                                                    |
|                                                                                               |                                                                                                    |
|                                                                                               |                                                                                                    |
|                                                                                               |                                                                                                    |
|                                                                                               |                                                                                                    |
| Over frequency                                                                                |                                                                                                    |
| Setpoint value (Hz)                                                                           | Time delay (seconds)                                                                                                    |
|                                                                                               |                                                                                                    |
|                                                                                               |                                                                                                    |
|                                                                                               |                                                                                                    |
| L                                                                                             |                                                                                                    |
|                                                                                               |                                                                                                    |
| <ul> <li>Does your Inverter have an active an<br/>Required per CSA C22.3 No. 9.</li> </ul>    | ti-Islanding protection setting?                                                                                                   |
| ⊖ Yes                                                                                         |                                                                                                    |
| O No                                                                                          |                                                                                                    |
|                                                                                               |                                                                                                    |
|                                                                                               |                                                                                                    |
| • Have you completed over-current pr                                                          | rotection settings?                                                                                                    |

Complex A and B: As-built documentation (Optional)

- You would have already submitted these documents as part of your initial application
- However, if any of the documentation has changed since the application was accepted, please "Edit" to upload additional documents.

#### **Field verification information**

| <ul> <li>AntI-Islanding function testing</li> <li>As an important safety, you'll need to provide the results of protection functionality<br/>testing to ensure your inverter responds correctly in the event of a power outage. In<br/>an outage, your inverter must stop feeding power to the grid.</li> </ul>              | Pending Action Required Submit                                                |
|----------------------------------------------------------------------------------------------------|-------------------------------------------------------------------------------|
| <ul> <li>Protection settings</li> <li>Input the inverter's protection setting values and time delay for each setting to take<br/>effect. This ensures the inverter setup will correctly stop feeding power to the grid in<br/>the event of abnormal grid conditions.</li> </ul>                                              | <ul> <li>Pending</li> <li>Action Required</li> <li>Submit</li> </ul>          |
| As-built documentation<br>Please provide information on installation details that have changed since the<br>application was accepted, or if there is additional information you'd like to provide.<br>• Single line diagram<br>• Site plan<br>• Inverter data sheet<br>• Battery storage and hybrid/micro-grid documentation | <ul> <li>Received</li> <li>No action required</li> <li>View   Edit</li> </ul> |

#### **Complex B: Field verification photos**

#### **Field verification photos**

| * 9 photos required                                                                                                    | Pending         |
|----------------------------------------------------------------------------------------------------|-----------------|
| Please upload the following photos, which will be used to verify the interconnection<br>requirements listed in DGTIR-100. Ensure that photos of nameplates are legible. | Action Required |
|                                                                                                    | Submit          |

 Photos can be taken on site and immediately uploaded via mobile

| eld verification photos                                                                                                    | 8        |
|----------------------------------------------------------------------------------------------------|----------|
| Facility overview         Overall view of the house/building that has service where the net       No file added         metering distributed generator is to be connected.       No file added | Add file |
| Installation overview For example, the overall view of the solar panels that have been No file added installed.                                                                                | Add file |
| Solar nameplate Nameplate No file added Nameplate of solar panel (one photo per model).                                                                                                    | Add file |
| Inverter nameplate No file added Nameplate of inverter (one photo per model).                                                                                                    | Add file |
| Supply authority disconnect point and main panel No file added No file added                                                                                                    | Add file |
| Posted single line diagram Per CEC rule 84-030, the single line diagram must be posted at the No file added supply authority disconnect point.                                                 | Add file |
| BC Hydro revenue meter<br>With all required nameplates.                                                                                                    | Add file |

#### "All actions complete" button

- Once all actions are completed, click the "All actions complete" button to submit your documents for review.
- The application status will change from "Accepted" to "Inspection Review".
- The Net Metering team will proceed to review your application for interconnection approval, as usual.

#### **Actions required**

Complete the items identified below. Items marked with \* are mandatory.

All actions must be complete before we can start to process this request. Once you've completed all actions, select the button at the bottom of the page to let us know.

Successfully submitted. You have O more to submit.

#### Completion information and documentation

| <ul> <li>Electrical contractor declaration of compliance</li> <li>The document must contain the installation and the generation size. The following are the acceptable documents:</li> <li>Electrical contractor's authorization and declaration of compliance</li> <li>Certificate of electrical inspection from the authority having jurisdiction (Eg. Technical Safety BC or municipality)</li> </ul> | <ul> <li>Received</li> <li>No action required</li> <li>View   Edit</li> </ul> |
|----------------------------------------------------------------------------------------------------|-------------------------------------------------------------------------------|
| <ul> <li>Project cost</li> <li>Total cost for the generation system equipment and installation. Exclude any costs for energy storage systems (if applicable).</li> </ul>                                                                                                    | <ul> <li>Received</li> <li>No action required</li> <li>View   Edit</li> </ul> |

All actions must be complete before we can start to process this request. Once you've completed all actions, select the button to let us know.

All actions complete

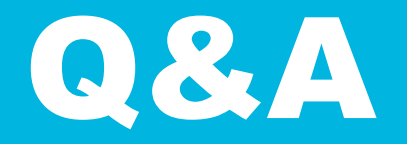

## Submit your questions using the chat function in Teams

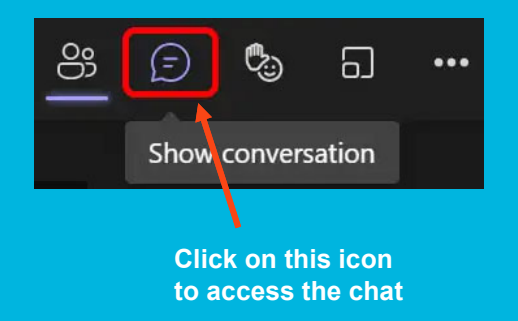

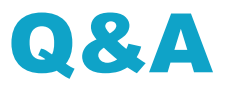

#### When do these updates go into effect?

These updates will go live *late-afternoon* September 28, 2023.

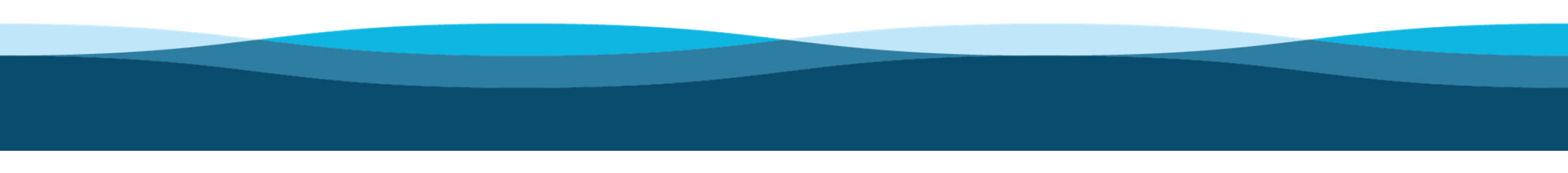

## Q&A

What about applications submitted prior to September 28 that are currently in queue for BC Hydro review?

These projects will be available on your dashboard for you to track its status. We will continue to proceed with our review process as usual.

## Q&A

How can I get in touch directly with a member of BC Hydro's technical team?

If you'd like to further discuss the technical details of your complex application, email <u>net.metering@bchydro.com</u> with a few options for your availability, and we can set-up a phone call.

## Wrap-up & next steps

## **Commonly used inverter list \*Reminder\***

#### Applicable to all net metering projects

- Inverter data sheet with CSA certification is required for any project using an inverter not on <u>BC Hydro's commonly used inverter list</u>.
- Inverter must meet requirements listed in <u>DGTIR-100</u>.

#### Net metering program Commonly used inverter list

LAST UPDATED: 2023-04-19

This is a list of commonly used inverters that have come through the net metering program, and is not intended to be an exhaustive list. If the inverter you'd like to use is not listed below, please submit the inverter datasheet with certification information as part of your **net metering application**.

Note that grid interactive photovoltaic inverters must be certified under CSA C22.2 No. 107.1, comply with rules in CSA 22.3 No. 9:20, and are equipped with anti-islanding protection per CEC Part I, rule 84–008.

| Inverter Make | Inverter Model              |
|---------------|-----------------------------|
| ABB           | PVI-5000-TL-OUTD-US         |
| APS           | YC500A                      |
| APS           | YC500i                      |
| APS           | YC600                       |
| APS           | YC1000-3                    |
| APS           | Q\$1200                     |
| APS           | QS1                         |
| APS           | QS1A                        |
| APS           | DS3                         |
| APS           | DS3-L                       |
| APS           | DS3-S                       |
| Chilicon      | CP-250E-60/72-208/240-MC4   |
| Chilicon      | CP-720-60/72/96-208/240-MC4 |
| Enphase       | M190                        |
| Enphase       | M210                        |
| Enphase       | M215                        |
| Enphase       | M250                        |
| Enphase       | IQ 6                        |

## **Updates in progress**

- Sample single line diagram, and other sample documents
- DGTIR-100 for Complex A and Complex B requirements

## **Next steps**

- Today's presentation will be published on <u>www.bchydro.com/netmetering</u> this afternoon.
- Visit <u>www.bchydro.com/netmeteringapplication</u> for updated online application.
- Email <u>net.metering@bchydro.com</u> if you have further questions.

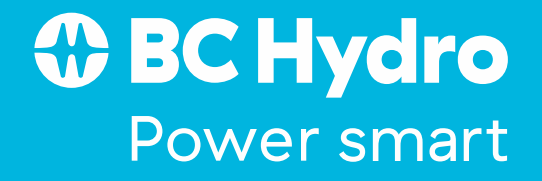